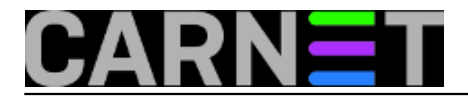

# Kako prisiliti Windows aplikaciju da koristi zadani CPU

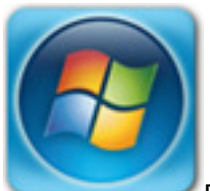

Danas manje više svi koristimo računala s višejezgrenim procesorima. Ukoliko imamo aplikaciju koja zauzima više procesorskog vremena nego što je potrebno ili više nego želimo, jednostavnim radnjama možemo ju ograničiti da koristi procesorsko vrijeme jednog procesora kojeg sami odaberemo.

#### Pokrenemo Task manager

| plications Process            | ses Service | Services Performance Net |         | Networking | tworking Users |  |
|-------------------------------|-------------|--------------------------|---------|------------|----------------|--|
| Image Name                    | User Name   | CPU                      | CPU Tir | me Memory  | ( 🔺            |  |
| firefox.exe                   | Sokac       | 00                       | 0:04:   | 15 466.56  | οĸ             |  |
| svchost.exe                   | SYSTEM      | 00                       | 0:00:   | 10 45.01   | 6 K            |  |
| FlashPlayerPl                 | Sokac       | 00                       | 0:01:3  | 43.16      | ок ≡           |  |
| dwm.exe                       | Sokac       | 00                       | 0:00:   | 16 13.24   | 8K             |  |
| svchost.exe                   | SYSTEM      | 00                       | 0:00:0  | 13.04      | οκ             |  |
| explorer.exe                  | Sokac       | 00                       | 0:00:0  | 10.41      | 2 K            |  |
| WINWORD.EXE                   | Sokac       | 00                       | 0:00:0  | 9.11       | 6 K            |  |
| svchost.exe                   | SYSTEM      | 00                       | 0:00:0  | 8.33       | 6 K            |  |
| svchost.exe                   | LOCAL       | 00                       | 0:00:0  | 4.36       | 0 K            |  |
| plugin-contain                | Sokac       | 00                       | 0:00:2  | 4.15       | 2 K            |  |
| FlashPlayerPl                 | Sokac       | 00                       | 0:00:0  | 3.23       | 6 K            |  |
| OSPPSVC.EXE                   | NETWO       | 00                       | 0:00:0  | 3.18       | 8 K            |  |
| svchost.exe                   | NETWO       | 00                       | 0:00:0  | 3.15       | 2 K            |  |
| wmpnetwk.exe                  | NETWO       | 00                       | 0:00:0  | 2.49       | 2K 👻           |  |
| ٠                             |             |                          |         |            | P.             |  |
| Show processes from all users |             |                          |         | End Pro    | End Process    |  |

Prebacimo se na karticu **Processes** pronađemo aplikaciju koju želimo editirati te desnim klikom odaberemo **Set affinity** 

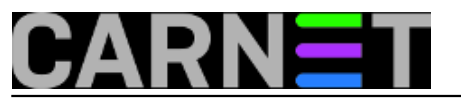

Kako prisiliti Windows aplikaciju da koristi zadani CPU Published on sys.portal (https://sysportal.carnet.hr)

| plications Proce                                                                                                    | esses Services P                                                                                                    | erformance         | Networking Use                                                                                                    | rs |
|----------------------------------------------------------------------------------------------------|----------------------------------------------------------------------------------------------------|--------------------|----------------------------------------------------------------------------------------------------|----|
| Image Name                                                                                                    | User Name CP                                                                                                    | U CPU T            | ime Memory (                                                                                                    | -  |
| firefox.exe                                                                                                    | Sokac 00                                                                                                    | 0.04               | 18 463.364 K                                                                                                    |    |
| svchost.exi<br>FlashPlayer<br>mspaint.exi<br>explorer.exi<br>dwm.exe<br>svchost.exi<br>audiodg.exi<br>WINWORD<br>svchost.exi<br>SearchInde<br>svchost.exi | Open File Loca<br>End Process<br>End Process Tr<br>Debug<br>UAC Virtualizat<br>Create Dump F<br>Set Priority<br>Set Affinity | ee<br>tion<br>tile | 45. 128 K<br>43. 160 K<br>30.604 K<br>19. 332 K<br>16. 196 K<br>14. 272 K<br>9. 524 K<br>8. 884 K<br>8. 452 K<br>5. 036 K<br>4. 488 K |    |
| plugin-cont<br>wmpnetwk.<br>∢                                                                                                    | Properties<br>Go to Service(s                                                                                                | 4.152 K<br>3.276 K | -                                                                                                    |    |
| Show process                                                                                                    | es from all users                                                                                                    |                    | End Process                                                                                                    | s  |

Predefinirano je da aplikacija koristi sve procesore na raspolaganju

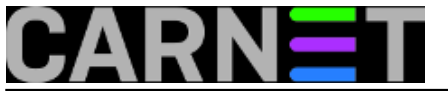

# Kako prisiliti Windows aplikaciju da koristi zadani CPU Published on sys.portal (https://sysportal.carnet.hr)

| pplications Proce                                                                                                    | esses | Services                      | Performanc     | e Ne   | etworking  | Users    |      |
|----------------------------------------------------------------------------------------------------|-------|-------------------------------|----------------|--------|------------|----------|------|
| Image Name                                                                                                    | Proc  | essor Affi                    | nity           | -      | -          | -        |      |
| firefox.exe<br>svchost.exe<br>mspaint.exe<br>FlashPlayerPl<br>explorer.exe<br>dwm.exe<br>svchost.exe<br>audiodg.exe<br>WINWORD.EXE<br>svchost.exe<br>SearchIndexe.<br>svchost.exe<br>plugin-contain.<br>wmpnetwk.exe |       | All Process<br>CPU 0<br>CPU 1 | sors are allow | ved to | run "firef | ox.exe"? | 2    |
| Show process                                                                                                    |       |                               |                |        | ок         | Car      | ncel |

U našem primjeru ostavimo aplikaciji na korištenje samo CPU O, sve druge odznačimo. Potvrdimo sa **OK** i posao je završen.

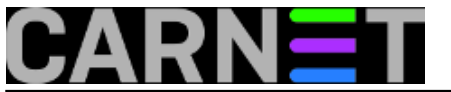

## Kako prisiliti Windows aplikaciju da koristi zadani CPU

Published on sys.portal (https://sysportal.carnet.hr)

| 🖳 Windows Task N                                                                                                    | Manager 📃 🖂 🔛                                                                             |
|----------------------------------------------------------------------------------------------------|-------------------------------------------------------------------------------------------|
| File Options Vi                                                                                                    | ew Help                                                                                   |
| Applications Proce                                                                                                    | esses Services Performance Networking Users                                               |
| Image Name                                                                                                    | Processor Affinity                                                                        |
| firefox.exe<br>mspaint.exe<br>svchost.exe<br>FlashPlayerPl<br>dwm.exe<br>explorer.exe<br>svchost.exe<br>audiodg.exe<br>WINWORD.EXE<br>svchost.exe<br>SearchIndexe.<br>svchost.exe<br>plugin-contain.<br>wmpnetwk.exe<br>✓ | Which processors are allowed to run "firefox.exe"?  All Processors> CPU 0 CPU 1 OK Cancel |
| Processes: 40                                                                                                    | CPU Usage: 1% Physical Memory: 32%                                                        |

Glavni nedostatak ovog načina dodjeljivanja procesora pojedinoj aplikaciji je što će se pri slijedećem pokretanju sustava postavke vratiti na početno predefinirano stanje. Dakle ako nam se ponovno javi potreba za povećanim korištenjem resursa možemo ponoviti ovaj postupak te ograničiti korištenje procesorskog vremena željenim aplikacijama.

ned, 2012-09-23 10:56 - Ivan Sokač**Kuharice:** <u>Windows</u> [1] Kategorije: <u>Operacijski sustavi</u> [2] Vote: 0

No votes yet

Source URL: https://sysportal.carnet.hr/node/1103

### Links

- [1] https://sysportal.carnet.hr/taxonomy/term/18
- [2] https://sysportal.carnet.hr/taxonomy/term/26